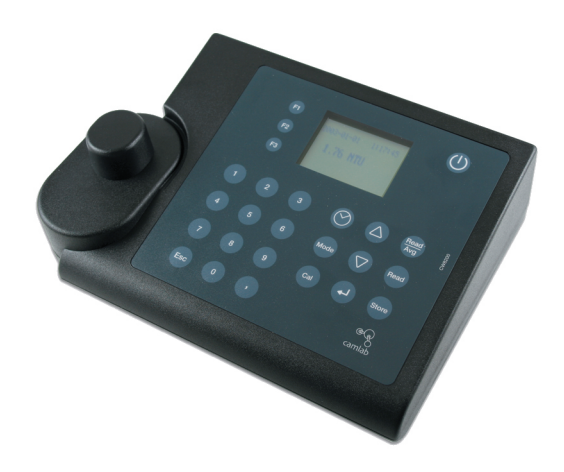

# Camlab CW8200

| Routi          | ne Measurement                                                                                                    | Correct Storing and Handling Standards                                                                                                    |
|----------------|----------------------------------------------------------------------------------------------------|----------------------------------------------------------------------------------------------------|
| <del>. 1</del> | Press [On/Off] key.                                                                                                    | <ul> <li>T-CAL standards should always be stored in their original vial.</li> </ul>                                                                                                    |
| 2.             | Rinse out a clean vial three times with the sample to be tested. Fill the vial                                                                                                    | <ul> <li>Store standards between 5 and 25°C (avoid prolonged exposure to temperatures exceeding 35°C).</li> </ul>                                                                                                    |
|                | with the sample and cap ensuring that all outside surfaces are clean and dry.                                                                                                    | <ul> <li>Store away from direct sunlight. Vials should be stored in their original box which should be closed</li> </ul>                                                                                                    |
| ω              | Place the vial in the sample chamber and align correctly.                                                                                                    | when not being used.                                                                                                    |
| 4.             | Put on the sample chamber cover (light shield).                                                                                                    | <ul> <li>Always allow the standard to acclimatise to ambient instrument temperature before use (not to exceed<br/>35YC)</li> </ul>                                                                                                    |
|                | Press [Read] or [Read/Avg] key to start measurement.                                                                                                    | <ul> <li>T-CAL Standards have a shelf life of minimum 12 month if stored correctly.</li> </ul>                                                                                                    |
| 6.             | Record the NTU value.                                                                                                    | Using <0.1 NTU Standard                                                                                                    |
| Read/Av        | g =Measurement with averaging.                                                                                                    | After delivery allow the vial to stand for least 24 hours before use. Never shake or invert this <0.1 NTU standard.<br>If the standard has been shaken it can take several hours for all the bubbles dissipate and we suggest the vial is<br>left for at least 24 hours as outlined above. If the standard has been inverted accidentally wait at least 15 minutes |
| User-(         | Calibration                                                                                                    | before using.                                                                                                    |
|                | Proce [Call Kov                                                                                                    | Preparing and Using Standardsinfrequent use                                                                                                    |
|                | Press (Cai) key.                                                                                                    | Note: These instructions apply to all standards excepted the <0.1 NTU standard. If you are using the <0.1 NTU                                                                                                    |
| 2              | Place the <0.1 NTU standard in the sample chamber, making sure that the marks are aligned. Put the sample chamber cover on and press                                                                                    | standard follow the instructions above. These instructions apply to standards that have been sitting undisturbed for more than one week or to new standards.                                                                                                    |
|                | [Read/Avg].Reading starts automatically after count down.                                                                                                    | <ol> <li>Shake the standard vigorously for 2-3 minutes.</li> </ol>                                                                                                    |
| ω              | Invert the 20 NTU standard and place it into the sample chamber, making<br>sure that the marks are aligned. But the sample chamber cover on and press                                                                   | <ol><li>Let the vial stand undisturbed for 5 minutes.</li></ol>                                                                                                    |
|                | [Read/Avg] key. Reading starts automatically after count down.                                                                                                    | <ol><li>Invert the vial between 5-10 times.</li></ol>                                                                                                    |
| 4.             | Invert the 200 NTU standard and place it into the sample chamber, making                                                                                                    | <ol><li>Immediately place the vial in the sample chamber and wait for 1 minute (count down).</li></ol>                                                                                                    |
|                | sure that the marks are aligned. Put the sample chamber cover on and press<br>[Read/Avg] key. Reading starts automatically after count down.                                                                            | Preparing and Using Standards – frequent use                                                                                                    |
| Сл             | Invert the 800 NTU standard and place it into the sample chamber, making<br>sure that the marks are aligned. Put the sample chamber cover on and press<br>Read/Avq1 key. Reading starts automatically after count down. | Note: These instructions apply to all standards excepted the <0.1 NTU standard. If you are using the <0.1 NTU<br>standard follow the instructions given above. These instructions apply to frequently used standards (daily or<br>weekly usage).                                                                                                    |
| 6.             | Press $[]$ key to store or press [ESC] to cancel calibration.                                                                                                    | <ol> <li>Invert the vial 10 times.</li> <li>Immediately place the vial in the sample chamber and wait for 1 minute (count down).</li> </ol>                                                                                                    |
|                |                                                                                                    |                                                                                                    |

# Short manual

#### Safety precautions

# 🕂 CAUTION 🥂

Turbidity Standards and T-CAL Standards are formulated for chemical analysis and must not be used for any other purpose. Reagents must not get into the hands of children. Some of the reagents contain substances which are not entirely harmless environmentally. Be aware of the ingredients and take proper care when disposing of the test solution.

# \land CAUTION 🔬

Please read the instruction manual before unpacking, setting up or using the turbidimeter. Please read the description completely before performing the test. Be aware of the risks of using the required reagents by reading the MSDS (Material Safety Data Sheets). Failure could result in serious injury to the operator or damage to the instrument.

# \land CAUTION 🔬

Use the charger unit only with rechargeable batteries. Failure can result in serious injury to the operator or damage to the instrument.

Do not use charger with non rechargeable batteries.

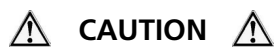

The accuracy of the instrument is only valid if the instrument is used in an environment with controlled electromagnetic disturbances according to DIN 61326. Wireless devices. e.g. wireless phones, must not be used near the instrument.

# Table of contents

| Part 1 | Description                           | 5 |
|--------|---------------------------------------|---|
| 1.1    | General description                   | 6 |
| 1.2    | Functional principle                  | 7 |
| 1.3    | Factory adjustment                    | 7 |
| 1.4    | Important notes                       | 7 |
| 1.4.1  | Guidelines for turbidity measurements | 7 |
| 1.4.2  | Cleaning of vials & Sampling vessels  | 8 |

| Part 2 | Operating manual                                            | 9  |
|--------|-------------------------------------------------------------|----|
| 2.1    | Operating                                                   | 10 |
| 2.1.1  | Commissioning                                               | 10 |
| 2.1.2  | Saving data - Important notes                               | 10 |
| 2.1.3  | Replacement of rechargeable batteries resp. Lithium battery | 10 |
| 2.1.4  | Charging the rechargeable batteries                         | 10 |
| 2.1.5  | Fuse                                                        | 11 |
| 2.1.6  | Protective caps                                             | 11 |

| 2.2   | Overview of funktion keys | 12 |
|-------|---------------------------|----|
| 2.2.1 | Overview                  | 12 |
| 2.2.2 | Displaying time and date  | 12 |
| 2.2.3 | User countdown            | 13 |

| 2.3     | Operation mode                                  | 14 |
|---------|-------------------------------------------------|----|
| 2.3.1   | Automatic switch off                            | 14 |
| 2.3.2   | Turbidity measurement                           | 14 |
| 2.3.2.1 | Read/ Avg key - measurement with Signal Average | 14 |
| 2.3.2.2 | Read key - quick measurement                    | 14 |
| 2.3.2.3 | Perform Turbidity measurement                   | 15 |
| 2.3.3   | Storing results                                 | 16 |
| 2.3.4   | Printing results                                | 17 |
| 2.3.5   | User-calibration                                |    |
| 2.3.5.1 | When to calibrate                               |    |
| 2.3.5.2 | Calibration Procedure                           | 18 |
| 2.3.6   | Calibration Standards                           |    |

| 2.3.6.1   | T-CAL Standards - Correct Storage and Handling                     | 19 |
|-----------|--------------------------------------------------------------------|----|
| 2.3.7     | Formazin-Standards - Preparation and Handling                      | 20 |
| 2.3.7.1   | Preparation of Dilution Water                                      | 20 |
| 2.3.7.2   | Preparation of 4000 NTU Formazin-stock solution                    | 20 |
| 2.3.7.3   | Preparation of dilutions from the 4000 NTU Formazin-stock solution | 21 |
| 2.3.8     | Measurement techniques                                             | 22 |
| 2.3.8.1   | Degassing - Removal of Bubbles                                     | 22 |
| 2.3.8.2   | Measurement of high turbidity values                               | 23 |
| 2.3.8.3   | Measurement of low turbidity values                                | 23 |
| 2.3.8.4   | Indexing and matching sample vials                                 | 24 |
| 2.3.8.5   | Indexing a single sample vials                                     | 24 |
| 2.3.8.6   | Indexing a set of sample cells                                     | 25 |
| 2.4       | Photometer settings <mode-menü></mode-menü>                        | 27 |
| 2.4.1     | blank because of technical requirements                            |    |
| 2.4.2     | Instrument basic settings 1                                        | 31 |
| 2.4.3     | Printing of stored results                                         | 35 |
| 2.4.4     | Recall / delete stored results                                     | 33 |
| 2.4.5 – 2 | 4.8 blank because of technical requirements                        |    |
| 2.4.9     | Instrument basic settings 2                                        | 39 |
| 2.4.10    | Instrument special functions / service                             | 39 |
| 2.5       | Data transfer                                                      | 40 |
| 2.5.1     | Connection to a Printer                                            | 40 |
| 2.5.2     | Data transfer to a personal computer (PC)                          | 40 |
| 2.5.3     | Internet-Updates                                                   | 40 |
| Part 3    | Enclosure                                                          | 41 |
| 3.1       | Unpacking                                                          | 42 |
| 3.2       | Delivery content                                                   | 42 |
| 3.3       | blank because of technical requirements                            |    |
| 3.4       | Technical Data                                                     | 43 |
| 3.5       | Abbreviations                                                      | 44 |
| 3.6       | Trouble-shooting                                                   | 45 |
| 3.6.1     | Operating messages in the display / error display                  | 45 |

Part 1

# Descriptions

#### **1.1 General description**

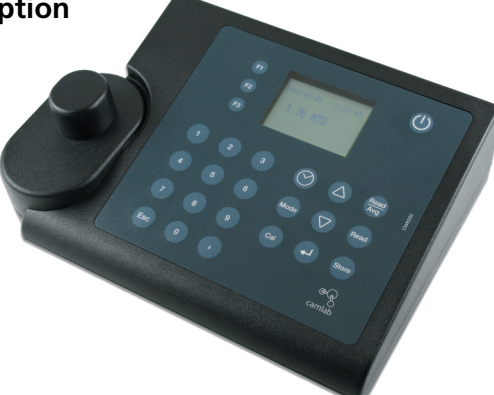

The CW8200 is a portable turbidity meter, based on the requirements of ISO 7027 (Water Quality – Determination of Turbidity). The instrument works with rechargeable batteries as well as with mains. As soon as the CW8200 is connected with the adapter to the mains the batteries are charged.

The instrument featuring auto ranging over the range of 0.01 to 1100 NTU/FNU.

Calibration Standards which guarantee stability and reproducibility of the results. The turbidimeter is kept in the case with accessories and spares including the supplied. Always close the sample chamber for the protection of dust.

#### **1.2 Functional principle**

The instrument measures turbidity in a range of 0.01 to 1100 NTU/FTU featuring auto ranging. The light source is an infrared LED (light emitting diode) with a wavelength of 860 nm.

The emitted light is reflected by turbidity in the sample. The scattered light will be detected under an angle of 90° by a photo diode.

This principle is part of ISO 7027.

The international Reference Standard for turbidity is a Formazin solution. Results related to these standards are indicated as FNU (Formazine Nephelometric Units).

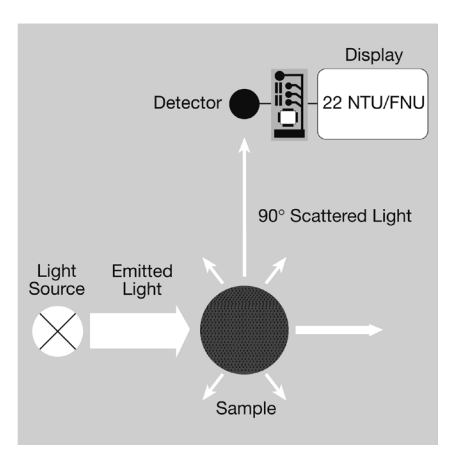

#### 1.3 Factory adjustment

The turbidimeter CW8200 is adjusted with Formazin Primary Standard at the factory and does not require user-calibration before use. See chapter 2.3.5 User-Calibration.

#### 1.4 Important Notes

#### 1.4.1 Guidelines for turbidity measurements

- a) Vials and caps should be cleaned thoroughly after each test to avoid influences. Minor residuals can cause errors.
- b) The outside of the vial must be clean and dry, before starting the Test.
   Wipe the vials with a smooth cloth to remove fingerprints or waterdrops.
- c) The vials must be positioned in the sample chamber with the mark on the vial aligned with the mark on the instrument.

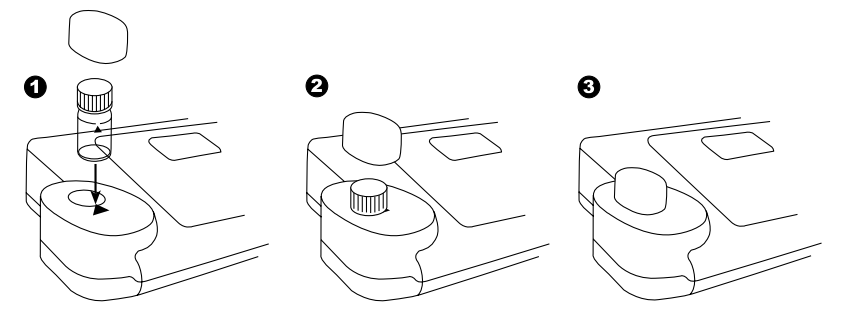

- d) Always perform test with closed vials.
- e) Bubbles on the inside of the vial lead to errors. See chapter 2.3.8.1 Removing bubbles (Degassing)
- Avoid spillage of water in the sample chamber. If water should leak into the instrument, it can destroy electronic components and cause corrosion.
- g) Contamination of the lens in the sample chamber can result in errors. Check at regular intervals – and if necessary – clean the light entry surfaces of the sample chamber using a moist cloth or cotton buds.
- h) Large temperature differences between the instrument and the environment can lead to errors e.g. due to the formation of condensation in the area of the lens or on the vial.

For best results, perform tests with sample temperatures between 20  $^\circ\text{C}$  (68  $^\circ\text{F}) and 25 <math display="inline">^\circ\text{C}$  (77  $^\circ\text{F}).$ 

- i) To avoid errors caused by stray-light do not use the instrument in bright sunlight.
- j) Use the instrument in a clean, dust-free environment on a table, that is free of vibration / agitation.

#### 1.4.2 Cleaning of vials & Sampling vessels

Vials, caps and sampling vessels should be cleaned thoroughly after each test to avoid influences. Minor residuals can cause errors.

#### **Residuals:**

According to the type of measured sample it is necessary to clean the vial with different cleaning operations.

- · Replace scratched vials immediately.
- Rinse vials continuous with deionized water after each measurement.
- Clean all glassware continuous with laboratory detergent and rinse with deionized water thoroughly.
- Clean heavy conterminations by filling the vials with 1:1 HCL followed by multiple rinses with distilled or deionized water.
- Allow vials to air dry.
- Touch vials at the top only to minimize dirt and fingerprints.
- Wipe the vials with a lint-free cloth to remove waterdrops and fingerprints.

# Part 2

# **Operating manual**

# 2.1 Operation

# 2.1.1 Comissioning

Before working with the CW8200 insert the rechargeable batteries and the Lithium battery (part of delivery). The rechargeable batteries are not charged. See chapter 2.1.2 Saving data – Important Notes, 2.1.3 Replacement of rechargeable batteries resp. Lithium battery. and 2.1.4 Charging the rechargeable batteries.

Before using the CW8200 select language (mode 10), select mode 34 and perform "Delete Data". Set date and time (see chapter 2. Instruments settings).

## 2.1.2 Saving data – Important Notes

The Lithium battery saves data (stored results and photometer setting) if there is no power from the power supply from the rechargeable batteries or the mains adapter.

Recommendation: Exchange of the lithium battery every 5 years.

**Note:** When neither mains adapter nor batteries supply energy to the instrument, all stored data and settings will be lost, if the lithium battery is taken out.

**Recommendation:** Keep the instrument connected to mains adapter supply while changing the lithium battery.

#### 2.1.3 Replacement of rechargeable batteries resp. Lithium-battery

- 1. Switch the instrument off.
- 2. If necessary remove vial from the sample chamber.
- 3. Place the instrument upside down on a clean and even surface.
- 4. Unscrew the two screws (A) of the battery compartment cover (B).
- 5. Lift battery compartment cover off.
- 6. If necessary remove old rechargeable batteries (C) and/or the Lithium-battery (D).
- 7. Place 7 new rechargeable batteries and/or the Lithium-battery.
- Ensuring the correct polarity!
- 8. Replace the battery compartment cover.
- 9. Tighten the screws carefully.

#### CAUTION:

Dispose the used batteries in accordance with all federal, state and local regulations.

#### 2.1.4 Charging the rechargeable batteries

The rechargeable batteries are charged in the instrument. As soon the CW8200 is connected by the adapter to the mains the batteries are charged.

Empty rechargeable batteries should be charged in the instrument for at least 5 days. 10 charging and discharging cycles are necessary before the rechargeable batteries obtain their full capacity.

#### 2.1.5 Fuse

The instrument has a fuse (E) (type: 1 A, inert, 20 mm).

If an replacement is necessary proceed as described in "Replacement of rechargeable batteries resp. Lithium-battery". If the instrument can be operated with the mains adapter but not with the recharcheable batteries, the fuse could be defect (try new recharcheable batteries first).

#### 2.1.6 Protective caps:

If not used protect the two connections against damage (e.g. corrosion) caused by environmental influences (e.g. dust or splashing) keep the protective caps in place (G).

- (A) srews
- (B) battery compartment cover
- (C) rechargeable batteries:
- 7 Ni-MH-rechargeable batteries (Typ AA, 1100 mAh) Lithium battery (Typ CR 2032, 3V)

(D) battery:(E) fuse

1 A, inert, 20 mm

(F) instrument

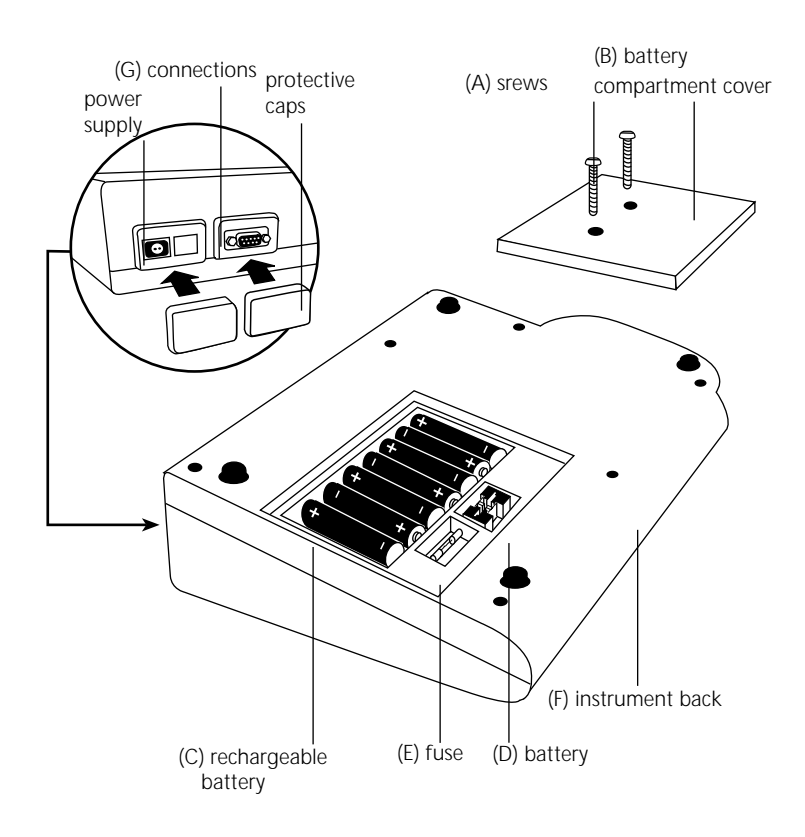

#### 2.2 Overview of funktion keys

# 2.2.1 Overview

| ON<br>OFF   | Switch the instrument on or off                        |
|-------------|--------------------------------------------------------|
| Esc         | Returning to previous menu                             |
| <b>F1</b>   | Function key: description in the text if key available |
| <b>F2</b>   | Function key: description in the text if key available |
| F3          | Function key: description in the text if key available |
| <li>I</li>  | Confirming                                             |
| Mode        | Menu of instrument settings and further functions      |
|             | Moving the Cursor ">>" up resp. down                   |
| Store       | Storing of displayed test result                       |
| Read<br>Avg | Perform a measurement with signal averaging            |
| Read        | Perform a measurement                                  |
|             | Displaying date and time / user-countdown              |
| Cal         | Perform a calibration                                  |

# 2.2.2 Displaying date and time

Press ["clock"] key.

19:27:20 15.06.2006

Esc Esc

The display shows: After 15 seconds the turbidity meter reverts to the previous display automatically

or press  $[\ensuremath{{\ensuremath{{\ensuremath{{\ensuremath{{\ensuremath{\ensuremath{{\ensuremath{\ensuremath{\$ 

#### 2.2.3 User-countdown

With this function the operator is able to define his own countdown.

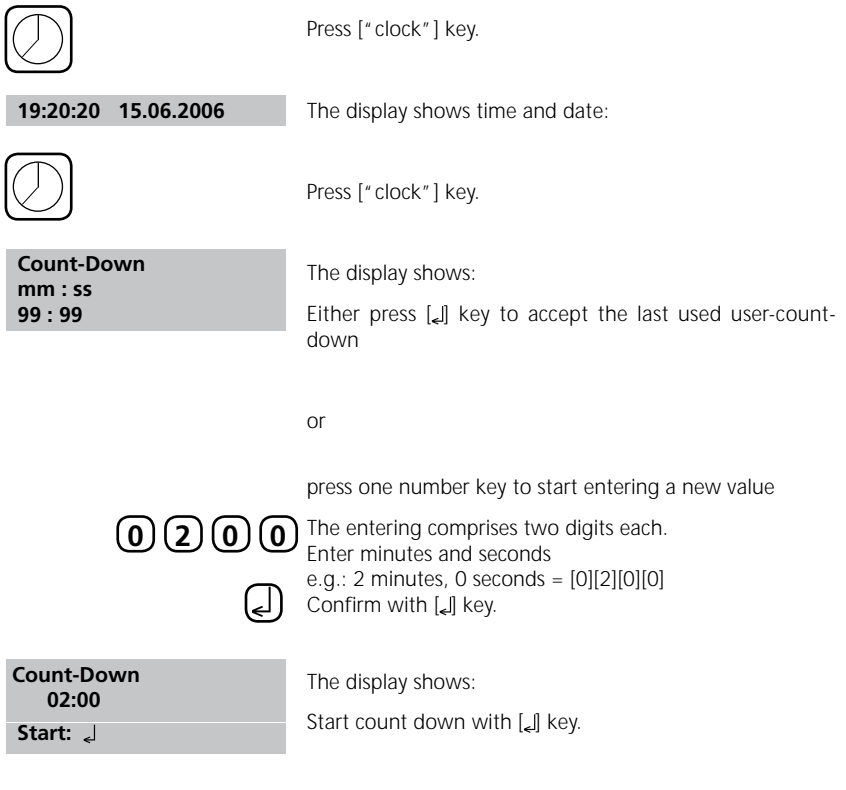

After countdown has finished the Instrument reverts to the previous display automatically.

#### 2.3 Operation mode

| $\left[ \right]$ | ON  |   |
|------------------|-----|---|
| [                | OFF | J |

Switch the instrument on by pressing the [ON/OFF] key.

Autotest ...

The instrument performs an electronic self-test.

#### 2.3.1 Automatic switch off

The instrument automatically switches off after 20 minutes. This is indicated 30 seconds before by a beeper. Press any key to avoid the instrument switching off. As long as the instrument is working (for example countdown or printing) the automatic switch off is inactive.

#### 2.3.2 Turbidity measurement

#### 2.3.2.1 Read/ Avg key measurement with Signal Average

| ſ | Read |  |
|---|------|--|
| l | Avg  |  |

Press [Read/Avg] key to perform a test with signal average function

By pressing the [Read/Avg] key Signal Average function is active. Signal averaging measures and averages 45 measurements. The signal averaging feature provides compensation for fluctuations caused by random drifting particles in the sample. The result is shown in **NTU**.

#### 2.3.2.2 Read key - quick measurement

| Read |
|------|
|------|

Press [Read] key to perform a quick test.

By pressing the [Read] key Signal averaging function is not active. The TurbiDirect measures and averages 9 measurements.

The result is shown in NTU \*.

## 2.3.2.3 Perform Turbidity measurement

Accurate turbidity measurements depend on good, consistent measurement techniques. Including operation with clean samples vials in good condition and removing air bubbles. Samples should be measured immediately to prevent changes in sample characteristics due to temperature shifts and settling.

#### Performance:

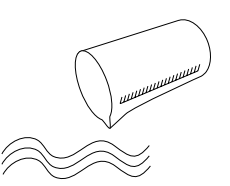

Take a representative sample in a clean container.

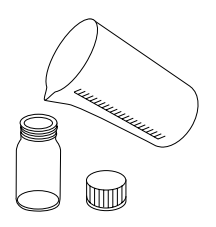

Fill a clean and dry vial with the water sample up to the mark (approx. 12 ml).

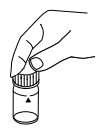

Cap the vial.

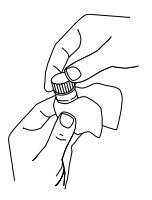

Take care to handle the vial by the top. Wipe the vial with a smooth and lint-free cloth to remove waterdrops and finger prints.

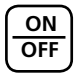

Switch on the instrument.

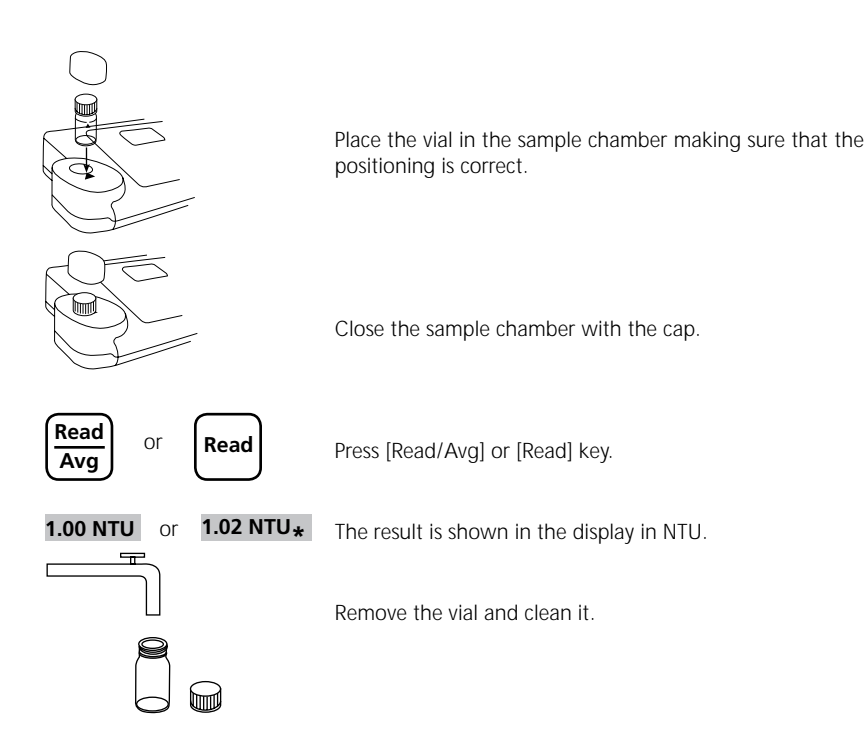

## 2.3.3 Storing results

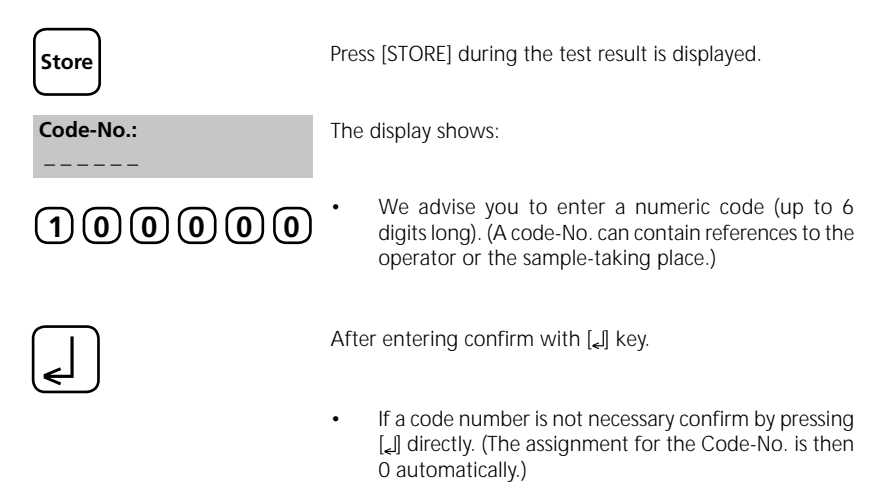

|                                   | The data set is stored with date, time, Code-No. and test result.                                                                                                    |
|-----------------------------------|----------------------------------------------------------------------------------------------------|
| Stored!                           | The display shows:                                                                                                    |
|                                   | The test result is then shown again.                                                                                                    |
|                                   | Note:                                                                                                    |
| Storage: 900<br>free records left | The display shows the number of free data sets.                                                                                                    |
| Storage:                          | If there are less than 30 data sets free the display shows:                                                                                                    |
| oniy 29 free records left         | Clear the memory as soon as possible (see chapter 2.4.4 Delete stored results). If memory capacity is used up it would be impossible to save additional test results. |
|                                   |                                                                                                    |

#### 2.3.4 Printing results

If a printer is installed and switched on, it is possible to print out the test results (without saving before).

F3

Press F3 key.

The complete data set is printed: date, time, Code-No. and test result. Printing example:

2006-07-01 14:53:09 Test No.:1 Code-No.:1 2,13 NTU\*

The Test No. is a system number for data storage capacity and is set automatically if a test result is stored. It appears only at the print out.

# 2.3.5 User-calibration

#### 2.3.5.1 When to calibrate

The turbidimeter was adjusted at the factory with Formazin Primary Standard and does not require user-calibration before use.

As the electronical and optical design of this instrument provides long-term stability the need for frequent calibration is minimized. Perform calibration with T-CAL every 3 month or if required more often.

## 2.3.5.2 Calibration Procedure

**Note**: Calibration may be canceled at any time by pressing the [ESC] key (not during a current Count-downs). The latest Calibration persist.

| Cal                                                     | Press the [Cal] key to start the calibration.                                                                             |
|---------------------------------------------------------|----------------------------------------------------------------------------------------------------|
| <ntu adjustment=""><br/>standard:<br/>&lt;0,1 NTU</ntu> | Place the <0.1 NTU Standard in the sample chamber making sure that the marks aligned. Place the cover on the instrument.  |
| Read/<br>Avg                                            | Press [Read/Avg] key.                                                                                                    |
| Count-Down<br>1:00                                      | The Count-down starts.<br>After the Count-down is finished the reading starts<br>automatically.                           |
| <ntu adjustment=""><br/>standard:<br/>20 NTU</ntu>      | Place the 20 NTU Standard in the sample chamber making sure that the marks aligned.<br>Place the cover on the instrument. |
| Read/<br>Avg                                            | Press [Read/Avg] key.                                                                                                    |
| Count-Down<br>1:00                                      | The Count-down starts.<br>After the Count-down is finished the reading starts<br>automatically.                           |
| <ntu adjustment=""><br/>standard:<br/>200 NTU</ntu>     | Place the 200 NTU Standard in the sample chamber making sure that the marks aligned. Place the cover on the instrument.   |
| Read/<br>Avg                                            | Press [Read/Avg] key.                                                                                                    |
| Count-Down<br>1:00                                      | The Count-down starts.<br>After the Count-down is finished the reading starts<br>automatically.                           |
| <ntu adjustment=""><br/>standard:<br/>800 NTU</ntu>     | Place the 800 NTU Standard in the sample chamber making sure that the marks aligned. Place the cover on the instrument.   |

| Read/<br>Avg                        | Press [Read/Avg] key.                                                                           |
|-------------------------------------|-------------------------------------------------------------------------------------------------|
| Count-Down<br>1:00                  | The Count-down starts.<br>After the Count-down is finished the reading starts<br>automatically. |
| <ntu adjustment=""><br/>store</ntu> | Pross [ ] koy to store                                                                          |
| <pre>L</pre>                        | Pess [Esc] key to cancel the calibration.                                                       |

## 2.3.6 Calibration Standards

The T-CAL standards purchased with the instrument should be used to calibrate the instrument. It is possible to perform calibration with fresh dilutions of a Formazin Stock Solution. Using dilutions of a Formazin Stock Solution it is recommend to calibrate and measure with an indexed single vial or a set of matched vials.

#### 2.3.6.1 T-CAL Standards - Correct Storage and Handling

For optimum results when using T-CAL Standards, adhere to the following recommendations:

#### **Storing T-CAL Standards**

- T-CAL standards should always be stored in their original vial.
- Store the vials preferably upright.
- The vials should be stored in their original box which should be closed when not being used.
- Store standards between 5 under 25°C.
- Avoid prolonged exposure to temeratures exceeding 35°C.
- Store away from direct sunlight.
- Always allow the standards to acclimatise to ambient instrument temperature before use (not to exceed 35°C).
- T-CAL standards have a shelf life of minimum 12 mounth.

#### Handling of T-CAL Standards

#### Using <0,1 NTU Standards

#### Attention:

- Never shake or invert this <0.1 NTU standard.
- After delivery allow the vial to stand for least 24 hours before use.
- If the standard has been shaken it can take several hours for all the bubbles dissipate and we suggest the vial is left for at least 24 hours as outlined above.
- If the standard has been inverted accidentally wait at least 15 minutes before using.

#### Preparing and Using Standards –infrequent use

**Note:** These instructions apply to all standards excepted the <0.1 NTU standard. If you are using the <0.1 NTU standard follow the instructions above. These instructions apply to standards that have been sitting undisturbed for more than one week or to new standards.

- 1. Shake the standard vigorously for 2-3 minutes.
- 2. Let the vial stand undisturbed for 5 minutes.
- 3. Invert the vial between 5-10 times.
- 4. Immediately place the vial in the sample chamber and wait for 1 minute (count down).

#### Preparing and Using Standards –frequent use

**Note:** These instructions apply to all standards excepted the <0.1 NTU standard. If you are using the <0.1 NTU standard follow the instructions given above. These instructions apply to frequently used standards (daily or weekly usage).

- 1. Invert the vial 10 times.
- 2. Immediately place the vial in the sample chamber and wait for 1 minute (count down).

#### 2.3.7 Formazin-Standards - Preparation and Handling

#### 2.3.7.1 Preparation of Dilution Water

Collect at least 1000 ml of high quality water (e.g. distilled, demineralised or deionised water). Check the turbidity of the dilution water before use. If the turbidity is greater than 0.5 NTU (FNU) the water should be filtered with membrane filter (0.1  $\mu$ m). Clean the required glassware with 1:1 hydrochloric acid and rinse several times with the dilution water.

#### 2.3.7.2 Preparation of 4000 NTU Formazin-stock solution

We recommend to use a 4000 NTU Stock Solution that is available at specialised trade because these standards have high quality and you do not have to handle with the raw materials. Caution: Please observe handling instructions of MSDS. Gloves, goggles and breathing equipment must be worm!

Prepare a Formazin Stock Solution from raw materials:

- 1. Dissolve 0.5 g Hydrazine sulfate  $(NH_2)_2H_2SO_4$  in 40 ml dilution water.
- 2. Dissolve 5.0 g Hexamethylentetramine in 40 ml dilution water.
- 3. Transfer both solutions quantitativ in a 100 mL volumetric flask and fill to the mark with dilution water.
- 4. Mix the solution thoroughly.
- 5. Allow this solution to stand for at least 24 hours at  $25 \pm 3$  °C ( $77 \pm 5$  °F) in a dark place (brown glass bottle).
- 6. The trubidity is developed over this period.

Formazin Stock Solution has a maximum shelf life of 1 year if stored correctly (at a dark place). Production of a Formazin Stock Solution described in "EN ISO 7027" and "Standard Methods for Examination of Water and Wastewater".

#### 2.3.7.3 Preparation of dilutions from the 4000NTU Formazin-Stock solution

| Standard | Step 1                                                                                                    | Step 2                                                                                         | Step 3                                                                                                    |
|----------|----------------------------------------------------------------------------------------------------|------------------------------------------------------------------------------------------------|----------------------------------------------------------------------------------------------------|
|          | Real Provide American American Americ | Do to                                                                                          | Real Provide Action of the second second sec |
| 20 NTU   | Add 100 ml of<br>dilution water to<br>a clean 200 ml<br>volumetric flask.                                                                                                    | Pipette 1.00 ml<br>well mixed 4000<br>NTU Formazin stock<br>solution to this 200<br>ml flask.  | Fill to the mark<br>with dilution water.<br>Close and mix the<br>flask.                                                                                                    |
| 200 NTU  | Add 50 ml of<br>dilution water to<br>a clean 100 ml<br>volumetric flask.                                                                                                    | Pipette 5.00 ml<br>well mixed 4000<br>NTU Formazin stock<br>solution to this 100<br>ml flask.  | Fill to the mark<br>with dilution water.<br>Close and mix the<br>flask.                                                                                                    |
| 800 NTU  | 50 ml of dilution<br>water to a clean<br>100 ml volumetric<br>flask.                                                                                                    | Pipette 25.00 ml<br>well mixed 4000<br>NTU Formazin stock<br>solution to this 100<br>ml flask. | Fill to the mark<br>with dilution water.<br>Close and mix the<br>flask.                                                                                                    |

Prepare the dilutions from a 4000 NTU Formazin stock solution and dilution water.

Use class A volume pipette and glass flask.

#### Use dilution water for the <0.1 NTU standard.

#### 2.3.8 Measurement techniques

## 2.3.8.1 Degassing - Removal of Bubbles

If the Turbidity is low it is important to remove air bubbles from the sample using one, or a combination of the following methods:

- Addition of a surfactant
- Application of a partial vacuum
- Application of heat
- Use of an ultrasonic bath

This procedure can influence the nature of the sample and therefore the turbidity reading.

| Type of<br>sample                                             | Method                        | Description of the<br>method                                                                                                    | Notes:                                                                                                    |
|---------------------------------------------------------------|-------------------------------|----------------------------------------------------------------------------------------------------|----------------------------------------------------------------------------------------------------|
| Samples that<br>are oversatu-<br>rated with air               | Addition of a surf-<br>actant | Surfactants minimize<br>the surface tension<br>of a sample, allowing<br>entrained gases to<br>disappear.                                                                                                    | Particles in the sample<br>settle more rapidly, so<br>the sample must be<br>swirled before being<br>measured. Vigorous<br>shaking causes the<br>surfactant to foam. |
| Liquid sam-<br>ples without<br>readily volatile<br>components | Use of a particle<br>vacuum   | A vacuum can be crea-<br>ted with the help of a<br>clean, oil-free syringe<br>or pump fitted onto<br>the cuvette.<br>The vacuum reduces<br>the atmospheric pres-<br>sure, so that trapped<br>air bubbles can be<br>removed. | Volatile components<br>can escape from the<br>sample.<br>The vacuum may com-<br>pound the air bubble<br>problem in viscous<br>samples.                              |
| Viscous<br>samples                                            | Use of an ultrasonic<br>bath  | The ultrasonic waves<br>excite the sample,<br>effectively remove air<br>bubbles from most<br>samples.                                                                                                    | Ultrasonic waves can<br>change the particles<br>size in the sample,<br>therefore changing the<br>turbidity.                                                         |
| Very viscous<br>samples                                       | Heating the sample            | Heating the sample<br>makes it less viscous,<br>air bubbles can disap-<br>pear more easily.<br>The sample has to cool<br>to its original tempe-<br>rature.                                                                  | Volatile components<br>can disappear from the<br>sample. The attributes<br>of suspended particles<br>change, therefore<br>changing the turbidity.                   |

## 2.3.8.2 Measurement of high turbidity values

High turbidity samples with more than 1100 NTU "overrange" may be diluted. The dilution water should be a water with very low turbidity as described in chapter 2.3.7.1 "Preparing dilution water".

For accurate dilution proceed as follows:

Mix the water sample well and pipette x ml of the water sample (see table below) into a 100 ml volumetric flask. Fill with low turbidity water up to mark and mix gently.

| Water sample<br>(x ml) | Multiplication factor |
|------------------------|-----------------------|
| 10                     | 10                    |
| 25                     | 4                     |
| 50                     | 2                     |

Fill the diluted water sample into the vial, perform reading and multiply the displayed result with the multiplication factor.

#### Note:

The dilution of water sample may alter the characteristics of the suspended particles and produce erroneous results.

#### 2.3.8.3 Measurement of low turbidity values

Accurate and repeatable measurements of low turbidity values depend on exact mesurement techniques.

- Use a clean, unscratched and indexed vial.
- Rinse the vial three times with the sample.
- Allow the vial to stand for 1-5 minutes so that bubbles can disappear.
- Carefully invert the vial (so that settled particles dispense in the sample).
- Place the vial in the sample chamber and press the Read/Avg-key.
- Multiple perform the measurement, until is displayed a reproducible value (leave the vial in the sample chamber).

Note the smallest steady and reproducible value.

#### 2.3.8.4 Indexing and matching sample vials

Matched sample vials are required to minimize the effects of optical variation from vial to vial glass. Alternatively an indexed single sample vial can be used for every measurement. Once vial orientation in the sample chamber is located, always use this new orientation mark for all measurements independent of the white pre-printed triangle mark.

#### 2.3.8.5 Indexing a single sample vials

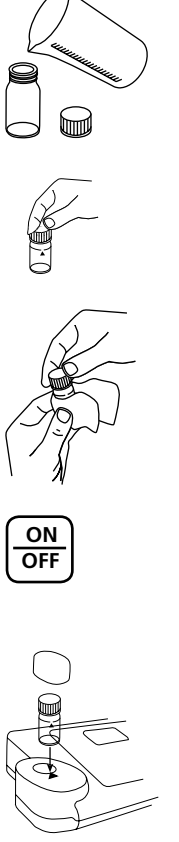

Fill a clean and dry vial up to the mark with Dilution Water (see chapter 2.3.7.1 Preparing Dilution Water).

Cap the vial.

Hold the vial by the cap and wipe with a smooth, lint-free cloth to remove water spots and finger prints.

Switch the turbidimeter on.

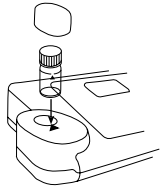

Place the vial in the sample chamber making sure that the marks are aligned.

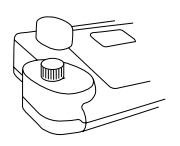

Place the cover on the instrument.

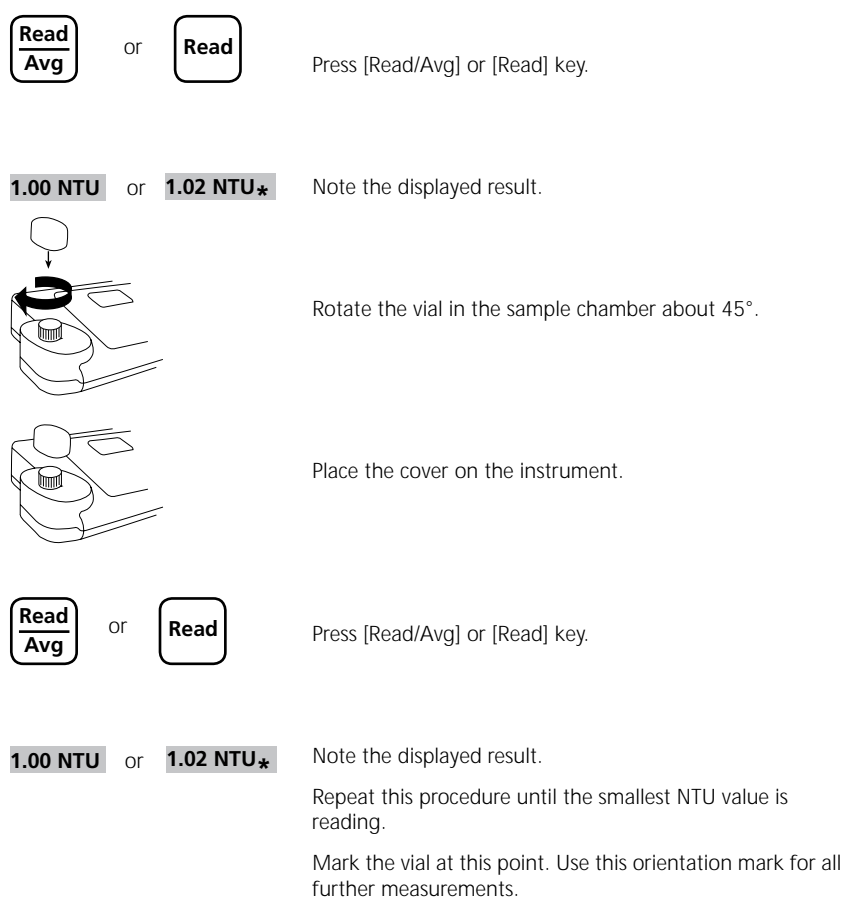

#### Note:

Assess the indication "Underrange" as 0.00 NTU.

#### 2.3.8.6 Indexing a set of sample cells

- 1. Fill several clean and dry vials until the mark with dilution water.
- 2. Cap the vials.
- 3. Hold the vials by the cap and wipe with a smooth, lint-free cloth to remove Water spots and finger prints.
- 4. Switch the turbidimeter on.
- 5. Place the first vial in the sample chamber making sure that the marks are aligned.
- 6. Place the cover on the instrument.
- 7. Press [Read/Avg] or [Read] key.
- 8. Note the displayed result.

- 9. Rotate the vial in the sample chamber about 45°.
- 10. Place the cover on the instrument.
- 11. Press [Read/Avg] or [Read] key.
- 12. Note the displayed result.
- 13. Repeat this procedure as the smalest NTU value is reading.
- 14. Mark the vial.
- 15. Indexing more vials repeat point 1. to 12. for each vial.
- 16. Repeat this procedure until the reading matches the first vial reading within  $\pm$  0,01 NTU.
- 17. Mark the vial.
- 18. Repeat this procedure to match other cells.

#### Note:

It may not be possible to match all cells due to variability in glass.

## 2.4 Settings <MODE-Menü>

#### Table of MODE-Functions

| Mode-Function       | No. | Description                                                     | Page |
|---------------------|-----|-----------------------------------------------------------------|------|
| Clock               | 12  | Setting date and time                                           | 38   |
| Delete data         | 34  | Deleting all stored results                                     | 35   |
| Key beep            | 11  | Switching the acoustic signal on/off to indicate key-pressing   | 37   |
| Language            | 10  | Selecting language                                              | 36   |
| LCD contrast        | 80  | Setting the display contrast                                    | 31   |
| Print               | 20  | Printing all stored results                                     | 33   |
| Print Code-No.      | 22  | Print only results of a selected Code-No. range                 | 32   |
| Print date          | 21  | Print only results of a selected time period                    | 34   |
| Printing parameters | 29  | setting of printing options                                     | 39   |
| Signal beep         | 14  | Switching the acoustic signal on/off to indicate end of reading | 39   |
| Storage             | 30  | Displaying all stored results                                   | 30   |
| Storage Code-No.    | 32  | Displaying only results of a selected Code.No. range            | 28   |
| Storage date        | 31  | Displaying only results of a selected time period               | 28   |
| System-info         | 91  | Information about the instrument e.g. current software-version  | 29   |

The selected settings are kept by the instrument also after it was switched off. To change instrument settings a new setting is required.

# 2.4.1 blank because of technical requirements

#### 2.4.2 Instrument basic settings 1

#### Selecting a language

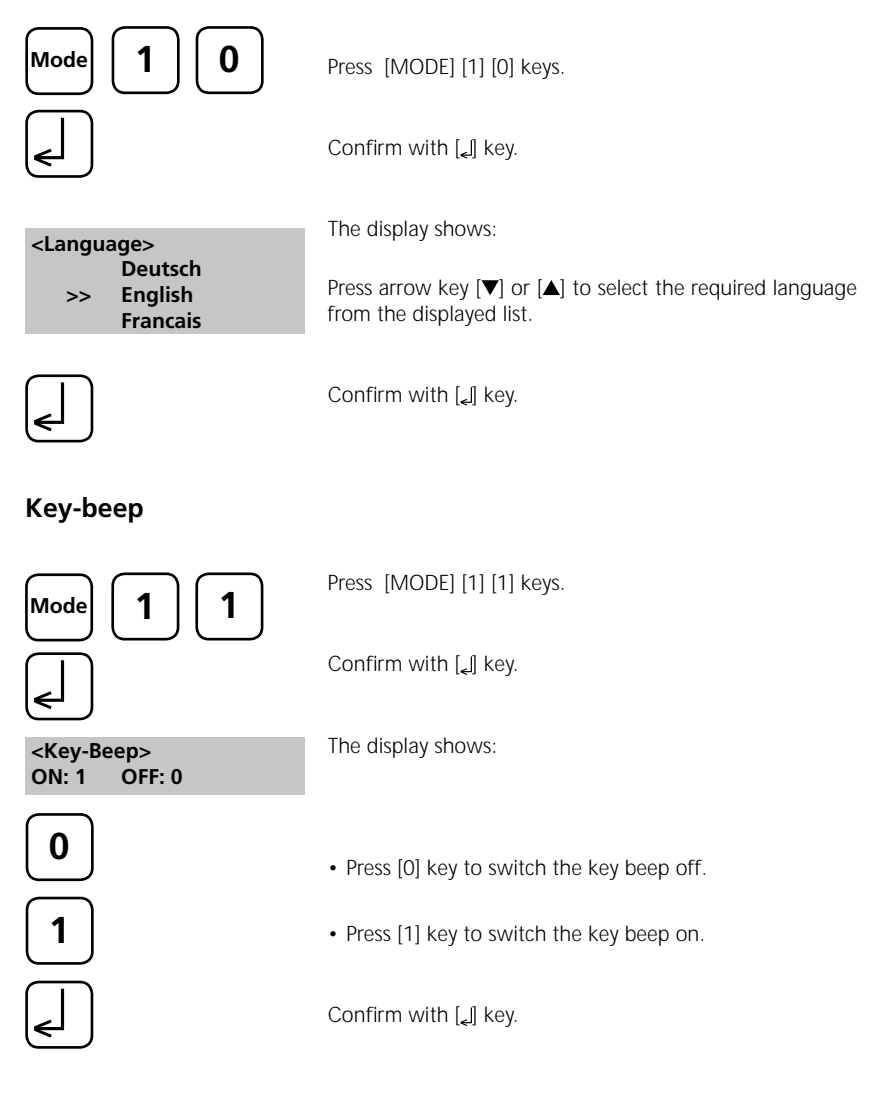

#### Setting date and time

| Mode 1 2                           | Press [MODE] [1] [2] keys.                                            |
|------------------------------------|-----------------------------------------------------------------------|
| <                                  | Confirm with [』 key.                                                  |
| <clock><br/>yy-mm-dd hh:mm</clock> | The display shows:                                                    |
|                                    | The entering comprises two digits each.                               |
|                                    |                                                                       |
| yy-mm-dd hh:mm<br>06-05-14:        | Enter year, month and day,<br>e.g.: 14. Mai 2006 = [0][6][0][5][1][4] |
|                                    | The display shows:                                                    |
| yy-mm-dd hh:mm<br>06-05-14 15:07   | Enter hours and minutes<br>e.g.: 3.07 p.m. = $[1][5][0][7]$           |
| (L)                                | Confirm with [[] key.                                                 |

#### Note:

While conforming date and time with  $[\slashed{c}]$  key the seconds are adjusted to zero automatically.

#### Signal-beep

Performing a measurement takes several seconds. The instrument indicates the end of measuring by a short beep.

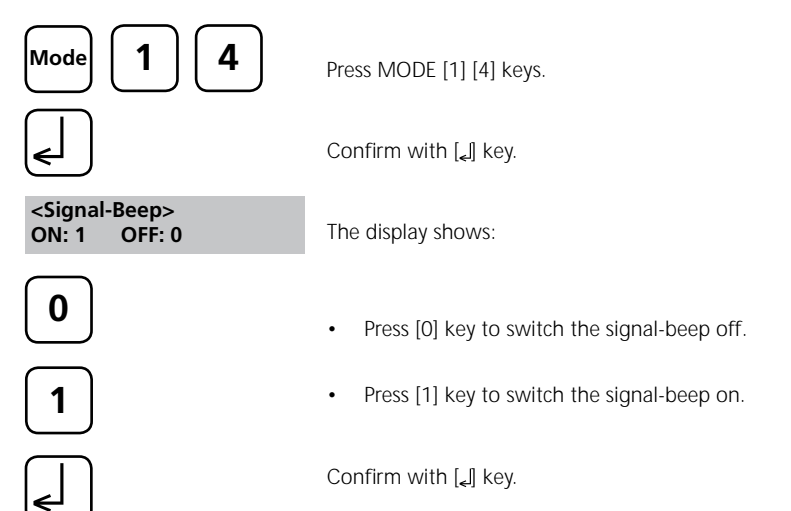

## 2.4.3 Printing of stored results

#### **Printing all results**

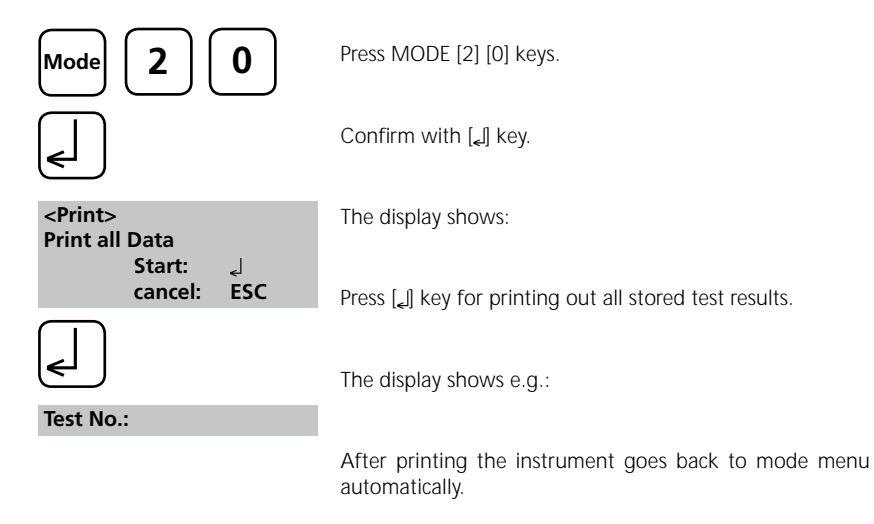

#### Note:

All stored data are printed out.

#### Printing results of a selected time period

| Mode 2 1                                                | Press MODE [2] [1] keys.                                                                                          |
|---------------------------------------------------------|----------------------------------------------------------------------------------------------------|
|                                                         | Confirm with [] key.                                                                                              |
| Drivet                                                  | The display shows:                                                                                                |
| <rrint><br/>sorted: date<br/>from yy-mm-dd<br/></rrint> | Enter year, month and day for the first day of the required period, e.g.: 14 Mai 2006 = [0][6][0][5][1][4]        |
|                                                         | Confirm with [] key.                                                                                              |
|                                                         | The display shows:                                                                                                |
| to yy-mm-dd<br>''                                       | Enter year, month and day for the last day of the required period, e.g.: 19 Mai 2006 = [0][6][0][5][1][9]         |
| <                                                       | Confirm with []] key.                                                                                             |
| from 2006-05-14                                         | The display shows:                                                                                                |
| to 2006-05-19<br>Start: ್ಮ<br>cancel: ESC               | Press $[\ensuremath{{\ensuremath{\epsilon}}}]$ key and all stored results in the selected date range are printed. |
|                                                         |                                                                                                    |
|                                                         | After printing the instrument goes back to mode menu automatically.                                               |

#### Note:

It is possible to cancel the entering by [ESC]. If you want to print only results of one day enter the same date twice to characterise the period.

#### Printing results of a selected Code-No. range

| Mode 2 2                                      | Press MODE [2] [2] keys.                                                                  |
|-----------------------------------------------|-------------------------------------------------------------------------------------------|
|                                               | Confirm with ["] key.                                                                     |
| <print><br/>sorted: Code-No.<br/>from</print> | The display shows:                                                                        |
|                                               | Enter numeric code number (up to 6 places) for the first required Code-No., e.g.: [1].    |
| € J                                           | Confirm with [,] key.                                                                     |
|                                               | The display shows:                                                                        |
| <                                             | Enter numeric code number (up to 6 places) for the last required Code-No., e.g.: [1] [0]. |
|                                               | Confirm with [_] key.                                                                     |
| from 000001<br>to 000010<br>Start: J          | The display shows:                                                                        |
| cancel: ESC                                   | Press [,] key and all stored results in the selected Code-Number range are printed.       |
|                                               | After printing the instrument goes back to mode menu                                      |

#### Note:

It is possible to cancel the entering by [ESC].

If you want to print only results of one Code-Number enter the same Code-Number twice. If you want to print all results without Code-No. (Code-Nr. is 0) enter Zero [0] twice.

automatically.

#### **Printing Parameter**

| Mode 2                                                                              | 9         | Press MODE [2] [9] keys.                                                                                                    |
|-------------------------------------------------------------------------------------|-----------|----------------------------------------------------------------------------------------------------|
| <                                                                                   |           | Confirm with ["] key.                                                                                                    |
| <printing parame<br="">1: Flow control<br/>2: Baud rate</printing>                  | ter>      | The display shows:                                                                                                    |
| cancel:                                                                             | ESC       |                                                                                                    |
| 1                                                                                   |           | Press [1] key to select "Protocol".                                                                                         |
| <flow control=""><br/>is: Hardware<br/>select: [▲] [▼]<br/>save:<br/>cancel:</flow> | دا<br>ESC | The display shows:                                                                                                    |
|                                                                                     |           | Press arrow key $[\mathbf{\nabla}]$ or $[\mathbf{\Delta}]$ to select the required Protocol (Xon/Xoff, Hardware, no control) |
|                                                                                     |           | Confirm with [_] key.                                                                                                    |
| ESC 2                                                                               |           | Finish with <b>ESC</b> key.<br>Flow Control will be set to the selection displayed at "is".                                 |
|                                                                                     |           | Press [2] key to select "Baudrate".                                                                                         |
| save:<br>cancel:                                                                    | ا<br>ESC  | The display shows:                                                                                                    |

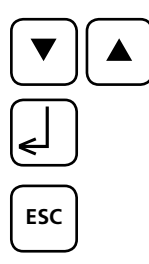

Press arrow key  $[\mathbf{\nabla}]$  or  $[\mathbf{\Delta}]$  to select the required Baud rate. (600, 1200, 2400, 4800, 9600, 14400, 19200)

Confirm with [] key.

End with ESC key.

Back to Mode-Menu with ESC key.

#### Note:

Select "Hardware" as Flow control and "9600" as Baud rate for using the printer DPN 2335. Select "Hardware" as Flow control and "19200" as Baud rate for using the printer **DP 1012**. For setting of the printer see chapter 2.5.1 Connection to a printer.

#### 2.4.4 Recall / delete stored results

#### **Recall all stored results**

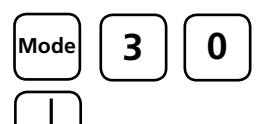

Press [MODE] [3] [0] keys.

Confirm with [] key.

<Storage> display all data Start: ↓ cancel: ESC print: F3

The display shows:

The stored data sets are displayed in chronological order, started with the latest stored test result.

- Press [] key and all stored results are displayed. ٠
- Press [F3] key to print the displayed result. ٠
- Press [F2] key to print all selected results. ٠
- End with [ESC].
- Press arrow key  $[\mathbf{\nabla}]$  to display the following test result.
- Press arrow key [] to display the previous test result.

If there are no test results in memory the display shows:

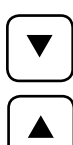

print all: F2

no Data

35

#### Recall results of a selected time period

| Mode 3 1                         | Press MODE [3] [1] keys.                                                                                           |
|----------------------------------|----------------------------------------------------------------------------------------------------|
| (L)                              | Confirm with ["] key.                                                                                              |
| <storage></storage>              | The display shows:                                                                                                 |
| from yy-mm-dd<br>                | Enter year, month and day for the for the first day of the required period, e.g.: 14 Mai 2006 = [0][6][0][5][1][4] |
|                                  | Confirm with ["] key.                                                                                              |
| to yy-mm-dd<br>                  | The display shows:                                                                                                 |
|                                  | Enter year, month and day for the last day of the required period, e.g.: 19 Mai 2006 = [0][6][0][5][1][9]          |
| <                                | Confirm with [_] key.                                                                                              |
| from 2006-05-14<br>to 2006-05-19 | The display shows:                                                                                                 |
| print: F3<br>print all: F2       | <ul> <li>Press [] key and all stored results in the selected date<br/>range are displayed.</li> </ul>              |
|                                  | • Press [F3] key to print the displayed result.                                                                    |
|                                  | • Press [F2] key to print all selected results.                                                                    |
|                                  | • End with [ESC].                                                                                                  |

#### Note:

It is possible to cancel the entering by [ESC]. If you want to recall only results of one day enter the same date twice to characterise the time period.

#### Recall results of a selected Code-No. range

| Mode 3 2                                          | Press MODE [3] [2] keys.                                                                                   |
|---------------------------------------------------|----------------------------------------------------------------------------------------------------|
|                                                   | Confirm with ["] key.                                                                                      |
| <storage><br/>sorted: Code-No.<br/>from</storage> | The display shows:                                                                                         |
| $\square$                                         | Enter numeric code number (up to 6 places for the first required Code-No., e.g.: [1].                      |
|                                                   | Confirm with [,] key.                                                                                      |
| to                                                | The display shows:                                                                                         |
| <pre>_</pre>                                      | Enter numeric code number (up to 6 places) for the last required Code-No., e.g.: [1] [0].                  |
|                                                   | Confirm with [_] key.                                                                                      |
| from 000001<br>to 000010<br>Start: cancel: ESC    | The display shows:                                                                                         |
| print: F3<br>print all: F2                        | <ul> <li>Press [J] key and all stored results in the selected<br/>Code-No. range are displayed.</li> </ul> |
|                                                   | • Press [F3] key to print the displayed result.                                                            |
|                                                   | Press [F2] key to print all selected results.                                                              |

• End with [ESC].

#### Note:

It is possible to cancel the entering by [ESC].

If you want to recall only results of one Code-Number enter the same Code-Number twice. If you want to recall all results without Code-No. (Code-Nr. is 0) enter Zero [0] twice.

#### **Delete stored results**

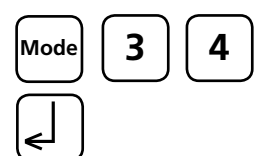

<Delete data> Delete all data? YES:1 NO:0

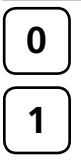

<Delete data> Delete data ↓ Do not delete: ESC Press MODE [3] [4] keys.

Confirm with [] key.

The display shows:

- Press [0] key to retain the data sets in memory.
- After pressing key [1] the following acknowledgment is displayed:

Press []] key to delete.

#### ATTENTION: All stored test results are deleted.

or cancel without deleting data by pressing [ESC] key.

#### 2.4.5 – 2.4.8 blank because of technical requirements

#### **Instrument basic settings 2** 2.4.9

#### Adjusting display contrast

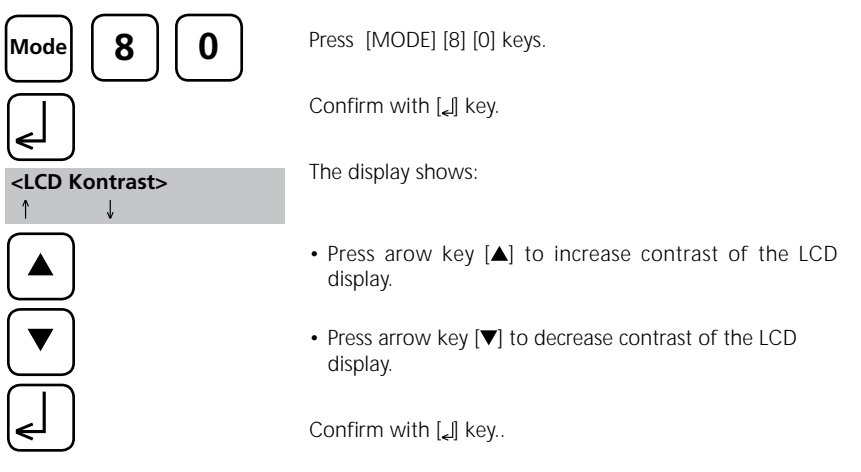

# 2.4.10 Instrument special functions/service

Instrument-Information

999 cancel: Esc

Press [MODE] [9] [1] keys. Mode g Confirm with [] key. <System-Info> Software: V101.001.3.002.001 mains power: yes more: ▼, cancel: Esc [▼] <System-Info> Number of Tests: 139 free records left Finish with ESC key.

This function informs you about the current software version, about the current detected mains power supply, about the number of performed tests and free memory capacity.

#### 2.5 Data transfer

Switch the instrument and the personal computer or printer off. Connect the instrument (RS232 interface) and the serial interface of the personal computer or printer using a cable in line with the specified assignment (see technical data). The cable for connection to a personal computer is included in delivery contents.

#### 2.5.1 Connection to a printer

Printer with a serial connection are suitable for connection with the instrument (see chapter 3.4 Technical data interface).

A suitable tabel printer is the printer DPN 2335.

Before using the printer **DPN 2335** with the instrument you should change the following standard adjustments:

(Detailed information of changing the adjustment you will find in the printer manual).

| Baud-rate: | 9600 |
|------------|------|
| Parity:    | None |
| Data bits: | 8    |

Note: The printer must be connected and switched on before printing.

Caution: Adjust printing parameter in Mode 29. See chapter 2.4.3 Printing Parameter.

#### 2.5.2 Data transfer to a personal computer

Transferring test results from the instrument to a personal computer requires a transfer program, e.g. HyperTerminal.

Please find detailed information at our homepage on the download-area.

#### 2.5.3 Internet-Updates

It is possible to update new software applications and additional languages via internet. Please find detailed information at our homepage on the download-area.

#### Remark:

To prevent loss of stored test results store or print out them before performing an Update.

# Part 3

# **Enclosure**

#### 3.1 Unpacking the instrument

Carefully inspect all items to ensure that every part of the list below is present and no visible damage has occurred during shipment. If there is any damage or something is missing, please contact your local distributor immediately.

#### 3.2 Delivery content

Standard content of the Turbidimeter:

| V |                                                                                |
|---|--------------------------------------------------------------------------------|
|   | 1 Turbidimeter in plastic case                                                 |
|   | 1 Cap for Turbidimeter                                                         |
|   | 2 Protective caps for connections                                              |
|   | 1 Rechargeable battery set (7 Ni-MH rechargeable batteries; Type AA; 1100 mAh) |
|   | 1 Lithium battery (CR 2032; 3V)                                                |
|   | 1 Mains adapter, (100 – 240 V, 50 – 60 Hz)                                     |
|   | 1 Cable for connection to PC                                                   |
|   | 4 Round vials with cap, height 54 mm, Ø 24 mm                                  |
|   | 1 Beaker cup, plastic, 100 ml                                                  |
|   | 1 Standard T-Cal < 0.1 NTU                                                     |
|   | 1 Standard T-Cal 20 NTU                                                        |
|   | 1 Standard T-Cal 200 NTU                                                       |
|   | 1 Standard T-Cal 800 NTU                                                       |
|   | 1 Screwdriver                                                                  |
|   | 1 Instruction manual                                                           |
|   | 1 Short manual                                                                 |
|   | 1 Guarantee declaration                                                        |

Please see the General Catalogue for details of available accessories and spare parts.

## 3.3 blank because of technical requirements

## 3.4 Technical data

| Display                             | Graphic-Display (7-line, 21-characters)                                                                                                    |                                            |  |  |
|-------------------------------------|----------------------------------------------------------------------------------------------------|--------------------------------------------|--|--|
| Serial Interface                    | serial RS232 for printer- and PC-connection;<br>9-pin D-sub-mail connector, data format ASCII,<br>8-bit Data, no parity, 1 start-bit, 1 stop-bit,<br>baud rate and protocol: adjustable<br>Pin assignation:<br>Pin 1 = free Pin 6 = free                                              |                                            |  |  |
|                                     | Pin 2 = Rx Data<br>Pin 3 = Tx Data<br>Pin 4 = free<br>Pin 5 = GND                                                                                                    | Pin 7 = RTS<br>Pin 8 = CTS<br>Pin 9 = free |  |  |
| Light source                        | LED $\lambda$ = 860 nm and photo sensor amplifier in protected cell compartment.                                                                                                    |                                            |  |  |
| Principle                           | Nephelometric (Non Ratio)                                                                                                    |                                            |  |  |
| Range 0.01 – 1100 NTU <sup>1)</sup> |                                                                                                    |                                            |  |  |
| Resolution                          | 0.01 NTU <sup>1)</sup>                                                                                                    |                                            |  |  |
| Accuracy                            | 0.01 - 9.99 NTU = 0.01 NTU<br>10.0 - 99.9 NTU = 0.1 NTU<br>100 - 1100 NTU = 1 NTU                                                                                                    |                                            |  |  |
| Genauigkeit                         | $\pm$ 2 % of reading or $\pm$ 0.01 NTU from 0.01 to 500 NTU $\pm$ 5 % of reading from 500 to 1100 NTU                                                                                                    |                                            |  |  |
| Reproduzierbarkeit                  | $\pm$ 1 % of reading or $\pm$ 0.01 NTU witch ever is greater                                                                                                    |                                            |  |  |
| Operation                           | Acid and solvent resistant touch-sensitive keyboard with integral beeper as acoustic indicator.                                                                                                    |                                            |  |  |
| Power supply                        | supply 7 Ni-MH rechargeable batteries (Type AA with 750 mAh);<br>external main adapter<br>(Input: 100–240 V, 50–60 Hz; Output: 15V=/530 mA)<br>Lithium battery (CR 2032, 3V); for keeping data if there is<br>no power supply from the rechargeable batteries or the main<br>adapter. |                                            |  |  |
| Auto off                            | 20 minutes after last f<br>30 seconds acoustical                                                                                                    | unction,<br>signal before switching off.   |  |  |
| Charging time                       | approx. 10 hours                                                                                                    | approx. 10 hours                           |  |  |
| Dimensions                          | approx. 265 x 195 x 70 mm (unit)<br>approx. 440 x 370 x 105 mm (case)                                                                                                    |                                            |  |  |
| Weight (unit)                       | approx. 1000 g (with r                                                                                                    | main adapter and rechargeable batteries)   |  |  |
| Working condition                   | 5–40°C at max. 30–9<br>(without condensation                                                                                                    | 0% relative humidity<br>1)                 |  |  |
| Language options                    | German, English, Fren<br>further languages via l                                                                                                    | ch, Spanish, Italian;<br>nternet-Update    |  |  |
| Storage capacity                    | ca.1000 data sets                                                                                                    |                                            |  |  |

#### Subject to technical modification!

<sup>1)</sup> FNU is equivalent to "Non Ratio" instruments.

# 3.5 Abbreviations

| Abbreviation | Definition                           |  |
|--------------|--------------------------------------|--|
| Read/Avg     | Signal Average function              |  |
| NTU          | Nephelometric Turbidity Unit         |  |
| FTU          | Formazine Turbidity Unit             |  |
| FNU          | Formazine Nephelometric Units        |  |
| FAU          | Formazine Attenuation Units          |  |
| ASBC         | American Society of Brewing Chemists |  |
| EBC          | European Brewery Convention          |  |
| mg/l         | Milligram per litre                  |  |
| ppm          | Parts per million                    |  |

# 3.6 Trouble-shooting

# 3.6.1 Operating messages in the display / error display

| Display                                                                                                  | Meaning                                                                                                    | Trouble shooting                                                                                                    |
|----------------------------------------------------------------------------------------------------|----------------------------------------------------------------------------------------------------|----------------------------------------------------------------------------------------------------|
| Overrange                                                                                                | Reading is exceeding the range too much light on the photo cell.                                                                             | <ul> <li>If possible dilute sample.</li> <li>Cell chamber lid closed?</li> <li>Repeat measurement<br/>with closed lid.</li> </ul>                                            |
| Underrange                                                                                               | result is under detection limit                                                                                                    |                                                                                                    |
| Storagesystem error use Mode 34                                                                          | mains power fails or is not existing.                                                                                                    | Insert or change Lithium<br>battery.<br>Delete data with Mode 34.                                                                                                    |
| Capacity of<br>rechargeable battery                                                                      | Full Capacity<br>Warning automaticly every 3 min.<br>Warning automaticly every 12 min.<br>Warning automaticly, the<br>instrument switches of | <ul> <li>Capacity of rechargeable<br/>battery may be too low.</li> <li>Charge the rechargeable<br/>batteries.</li> <li>Operate imstrument with<br/>mains adapter.</li> </ul> |
| Printer "Timeout"                                                                                        | <ul><li>Printer switched off.</li><li>No conection.</li></ul>                                                                                | <ul><li>Connect printer.</li><li>Check connections.</li><li>Switch printer on.</li></ul>                                                                                     |
| Instrument can be<br>operated with the<br>mains adapter but<br>not with the rechar-<br>geable batteries. | Rechargeable batteries are not<br>charged or defect.<br>Fuse (Type A, inert, 20 mm) may be<br>defect.                                        | Charge rechargeable batteries<br>or change them.<br>If the problem still exists chan-<br>ge fuse.                                                                            |